## 西门子中国授权总代理商晋城代理

| 产品名称 | 西门子中国授权总代理商晋城代理             |
|------|-----------------------------|
| 公司名称 | 浸之漫智控技术(上海)有限公司-西门子总代理商     |
| 价格   | .00/台                       |
| 规格参数 | 品牌:西门子<br>型号:PLC模块<br>产地:德国 |
| 公司地址 | 上海市松江区石湖荡镇塔汇路755弄29号1幢      |
| 联系电话 | 19542938937 19542938937     |

## 产品详情

加工定制否系列代理商产品认证CE是否进口是是否定制否颜色不限发货地上海时间3~7天发货地区上海 市优势服务好,特点送货上门类型西门子产品结构形式模块式安装方式现场安装LD指令处理器硬PLCI/O 点数128功能控制逻辑模组工作电压120/380V输出频率45Hz处理速度0.02 µ s

西门子中国授权总代理商晋城代理

浔之漫智控技术(上海)有限公司 西门子授权代理商 中国西门子一级代理商 西门子PLC模块总代理商 西门子模块代理商

本公司西门子自动化产品,质量保,价格优势

西门子PLC,西门子触摸屏,西门子数控系统,西门子软启动,

西门子以太网西门子电机,西门子变频器,西门子直流调速器,

西门子电线电缆我公司大量\*\*供应,价格优势,品质保

西门子总代理商

西门子中国代理商

西门子交换机代理商

西门子电线电缆代理商

西门子触摸屏代理商

西门子变频器代理商

西门子PLC模块代理商

西门子低压软启动总代理商

西门子中国授权总代理商

西门子代理商-辽宁总代理

西门子代理商-辽宁总代理

上电后,如果 CPU 检测到存在存储卡,则其在该卡上找到并打开 S7\_JOB.SYS 文件。如果在该文件中发现 FWU 的每个\*新文件 (.upd),如果\*新文件文件名中包含的顺序 ID 与连接的设备(CPU、扩展模块或信号板)的顺序 4.3.5 在 CPU 中插入存储卡表格 4-23 在 CPU 中插入和拔出存储卡 任务

> 按照下面的步骤将 microSDHC 7 子块连接器盖。2. 将 microSDHC 7 存储卡插槽(标记为 X50)。3. 以确保该卡牢固。按照下面的步 打开下部的端子块连接器盖。2 储卡并将其拉出卡插槽(标记为 SD X50)。3. 重新装上下部的站

4.3.6 通过存储卡传送程序S7-200 SMART CPU 使用 FAT32 文件系统格式支持容量处于 4 GB 到 16 GB 范围内 可将 microSDHC 卡用作程序传送卡,实现程序和项目数据的便携式存储。

警告

插入存储卡之前,请检查并确认 CPU 当前未执行任何进程。在 RUN 模式下将存储卡插入 CPU 导致 CPU 自动转 卡插入正在运行的 CPU 可导致过程操作中断,可能引起人员死亡或严重伤害。插入存储卡前,务必确保 CPU 练 4.3 保存和恢复数据

创建程序传送存储卡要将存储卡编程为程序传送卡,按以下步骤操作:1.确保网络硬件和 PLC 连接电缆正常工尚未插入,将 microSDHC 存储卡插入 CPU。可在 CPU 通电时插拔存储卡。3.如果尚未下载,将程序下载(页击"程序"(Program)按钮。5.选择将以下哪些(或全部)块存储于存储卡:- 程序块- 数据块- 系统块(F存储卡进行编程,输入密码(页 126)。说明STEP 7-Micro/WIN SMART \*擦除卡中任何 SIMATIC 内容,然后再将进使用读卡器和 Windows 资源管理器存入卡中的任何其它数据都保持原样。另请注意,如果已插入存储卡,无法

西门子中国授权总代理商晋城代理